## **Xplor Recreation Account**

## How to get started:

From our website, <u>https://www.ufv.ca/campusrec/xplor-recreation-account/</u> and look for the Xplore Recreation link or use a provided QR Code.

You are invited to set up your own **Xplore Recreation** account.

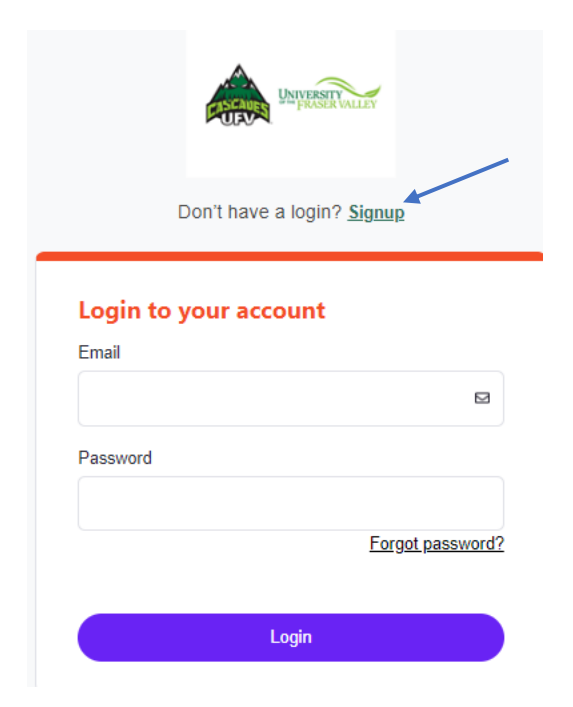

## Don't have a login?

NOTICE Please Create Parent / Adult Account First and then any Child Accounts withing the Portal. Thank you.

|                    |                 |             | Required |
|--------------------|-----------------|-------------|----------|
| Last Name          |                 |             | Required |
| Email              |                 |             | Required |
|                    |                 |             |          |
| I acknowledge      | l am over 18 ye | ears of age | Required |
| Birthday           | Day             | Year        | Required |
| •                  | ~               | \$          | \$       |
| Primary Phone      |                 |             | Required |
| Primary Phone Type |                 |             | Required |
|                    |                 |             | ~        |
| Extension          |                 |             |          |
| Street             |                 |             | Required |
|                    |                 |             |          |

SUBMIT.

Complete all the required fields. The email you provide will be used as your Login and you will be sent a temporary password, so please ensure that you have access to this email address, and you change your password for future logins.

## Once you have logged in successfully, your screen will look like this.

| UFV Athletics and Campus Recreation<br>(604) 557-4041                                                           |                                                                                                    |
|----------------------------------------------------------------------------------------------------|----------------------------------------------------------------------------------------------------|
| Ff Store ~                                                                                                    | Activity Registration                                                                              |
| Family Member Detail                                                                                            |                                                                                                    |
| Edit Manage Login Add Family Member Waiver                                                                      | Invoices                                                                                           |
| 2                                                                                                    | Credit<br>\$0.00                                                                                   |
| ← General Information                                                                                           |                                                                                                    |
| First Name:<br>Last Name:<br>Age:<br>Birnday:<br>Lacknowledge Lam over 18 years dage. Agree<br>@ UFV ID Number: | Primary Contact:                                                                                   |
| © UPV Status: Public date                                                                                       | are your account as set your orvisatus<br>ordingly.                                                |
| <ul> <li>Contact Information</li> </ul>                                                                         |                                                                                                    |
| Primary Phone Type, Mobile Primary Phone Extension; Mailing:                                                    | Secondary Phone Ype: Work Secondary Phone: Email:                                                  |
|                                                                                                    | Your new account is created successfully. X<br>Your temporary password has been emailed<br>to you. |
| Check your email account for th                                                                                 | e following email:                                                                                 |
| Dear Mrs. Smith,                                                                                                |                                                                                                    |
| Welcome to University of the Fraser Valley.                                                                     |                                                                                                    |
| Your Login Information is:                                                                                      |                                                                                                    |
| User Name: your email<br>Password: temporary password                                                           |                                                                                                    |
| Visit us now at: <u>https://ufv.perfectmind.com/</u>                                                            |                                                                                                    |
| You can change your profile information on the followi<br>https://ufv.perfectmind.com/MyProfile/Contact         | ing page:                                                                                          |

Regards, University of the Fraser Valley You can use the link in the email to change your password.